## **Guide to Using EBSCO**

EBSCO is a vendor and provides access to social sciences, health sciences, and academic research. The EBSCO databases are accessible from the library homepage and some of the Program Pages. To access EBSCO databases, start by clicking on the *Quick Links* section of the library homepage – boxed in red below:

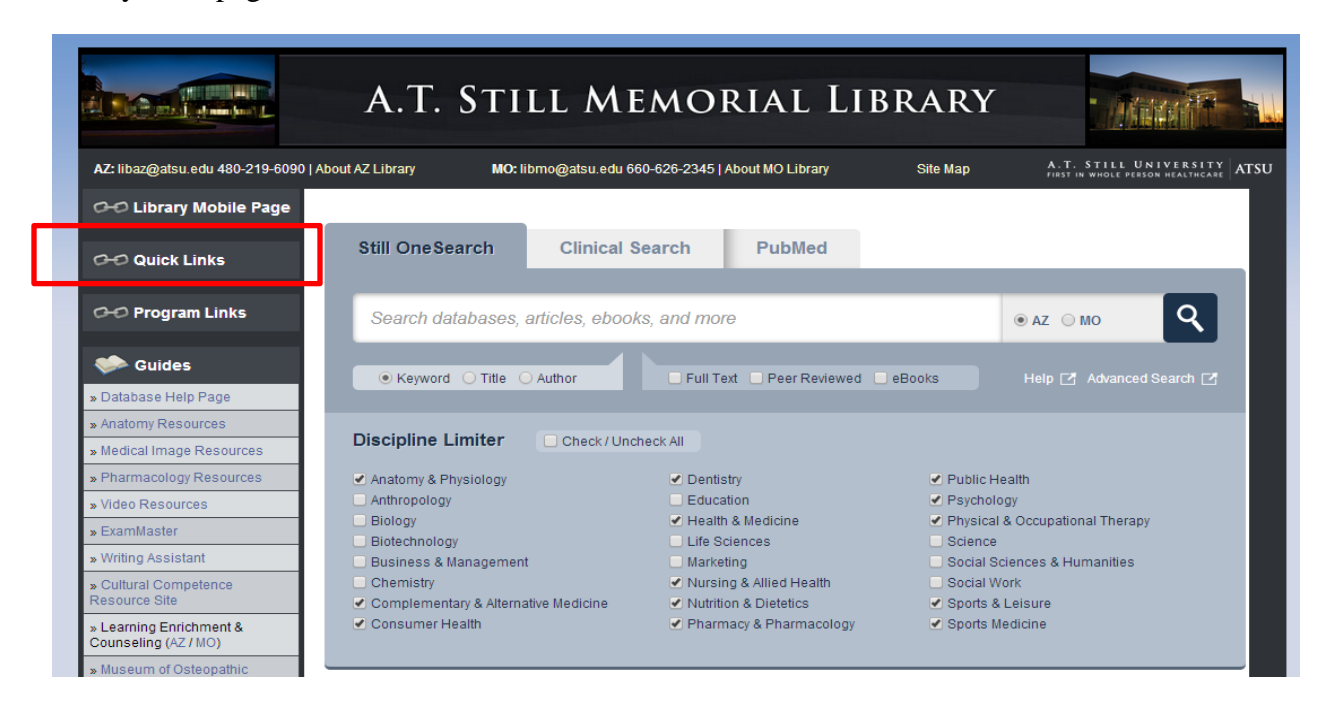

Next, click on the EBSCO database of your choice. In this case below, CINAHL is circled in red.

|                                 | A.T. STILL MEMOR                                                              | IAL LIB        | RARY                         |                                                           |
|---------------------------------|-------------------------------------------------------------------------------|----------------|------------------------------|-----------------------------------------------------------|
| AZ: libaz@atsu.edu 480-219-6090 | About AZ Library MO: libmo@atsu.edu 660-626-2345   Abo                        | out MO Library | Site Map                     | A.T. STILL UNIVERSITY<br>FIRST IN WHOLE PERSON HEALTHCARE |
| 🗝 Library Mobile Page           | You are here: Home / Quick Links                                              |                |                              |                                                           |
| 0-0 Quick Links                 | CHC Quick Links                                                               |                | G-O Alp                      | phabetical Listing of Databases                           |
|                                 | » Library Mobile Page                                                         |                | Access                       | Medicine                                                  |
| 0+0 Program Links               | » UptoDate                                                                    | 2              | Acland's     Anatomy         | s Video Atlas of Human Anatomy                            |
|                                 | » ClinicalKey                                                                 | 2              | Audio-Di     Ratos' V        | igest                                                     |
| Suides 🔛                        | » Access Medicine                                                             |                | CINAHL                       | - EBSCO (AZ)                                              |
| » Database Help Page            | » Print Material / eBooks                                                     |                | CINAHL     Clinical I        | - EBSCO (MO)<br>Key                                       |
| » Anatomy Resources             | Arizona Catalog<br>Missouri Catalog                                           |                | Cochran     EBSCO -          | e Library<br>Academic Search Complete (AZ)                |
| » Medical Image Resources       | » Online eJournals                                                            |                | EBSCO -     EPIC E           | Academic Search Complete (MO)                             |
| » Pharmacology Resources        | AtoZ List of Arizona Online Journals<br>AtoZ List of Missouri Online Journals | •              | ERIC - EE                    | BSCO (MO)                                                 |
| » Video Resources               | » PubMed - Medline with LinkOut to full text                                  |                | Essentia     Exam Ma         | al Evidence Plus (InfoPoems)<br>aster                     |
| » ExamMaster                    | Arizona   Missouri                                                            | 2              | Films on     Gale (M)        | Demand                                                    |
| » Writing Assistant             | » CINAHL (EBSCO)                                                              | 2              | <ul> <li>HaPI (AZ</li> </ul> | () -Health and Psychosocial                               |
| » Cultural Competence           | Arizona   Missouri                                                            |                | Instrum                      | ents                                                      |

 $\langle \rangle$ 

Selecting the appropriate database will help you locate the information more efficiently. Although you can search many databases at one time, it is sometimes easier to search one at a time. To change from searching one database to searching many databases, click on "choose database" circled in green below.

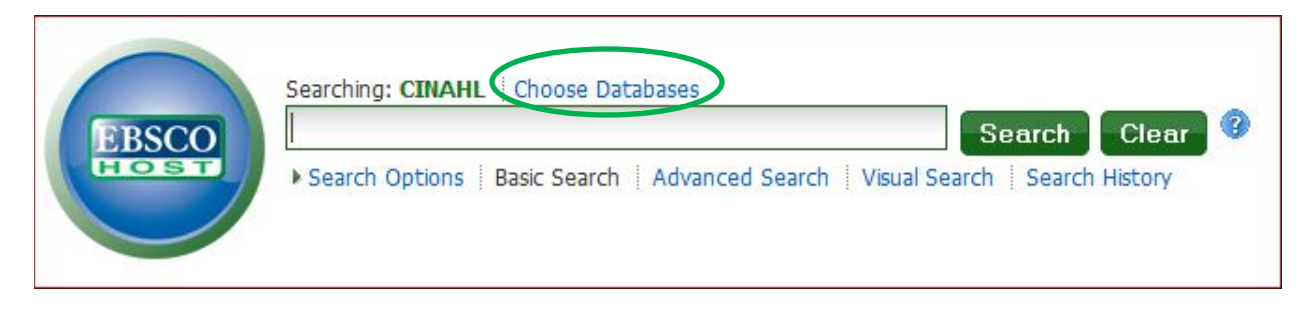

Within the database, you can learn what database the terminology uses, scan publications within the database, start a new source, and view cited publications. These options are located in the upper left hand side of your search screen and pictured below for your reference.

| New Search | Publications | CINAHL Headings | Cited References | More ~ |
|------------|--------------|-----------------|------------------|--------|
|            |              |                 |                  |        |
|            |              |                 |                  |        |
| A.         |              |                 |                  |        |

Individual article records will be available in full-text through the library or link to other databases. Some articles will not be available, but we can order those for you. Simply send <u>mhoogland@atsu.edu</u> or <u>libaz@atsu.edu</u> an email with your article citation and name. An example of a full-text article record is listed below.

| **                                                                                                    | (Resultint   Refner Search   1 of 5219                                                                                                    | 20<br>Taucht |
|----------------------------------------------------------------------------------------------------|----------------------------------------------------------------------------------------------------|--------------|
| Detailed Record                                                                                                    | Neurophysiological effects of modafinil on cue-exposure in cocaine dependence: A randomized placebo-controlled<br>cross-over study using pharmacological fMRL                                                                                                    |              |
| G sull Taxt through                                                                                                    | · · · · · · · · · · · · · · · · · · ·                                                                                                    | 🚔 Print      |
| LinkSource                                                                                                    | Authors: Goudraan AE ; Vetman DJ ; van den Brink W ; Dom G ; Schmaal L                                                                                                    |              |
|                                                                                                    | Affiliation: Anstendam Institute for Addiction Research, Department of Psychiatry, Academic Heddral Center, University of Amsterdam, Amsterdam, The Netherlands, Arkin Montal Health, Amsterdam, The Netherlands, Arkin Montal Health, Amsterdam, The Netherlands, Arkin Montal Health, Arkin Montal Health, Arkin Montal Health, Amsterdam, The Netherlands, Arkin Montal Health, Arkin Montal Health, Arkin Montal Health, Amsterdam, The Netherlands, Arkin Montal Health, Arkin Montal Health, Arkin Mon                                                 |              |
|                                                                                                    | Source: Addictive Behaviors (ADDICT BEHAV), 2013 Feb; 38 (2): 1509-17.                                                                                                    | Save 5       |
| Bind. Samilar. Results<br>usng SmartText Searching.     Publication Typ       Languag     Abstrait       Journal Subs     Special Interest | Publication Type: _journal article                                                                                                    | Cite         |
|                                                                                                    | Languages English                                                                                                    | Export       |
|                                                                                                    | Abstract: OBJECTIVE: Enhanced reactivity to substance related cues is a central characteristic of addiction and has been associated with increased activity in motivation,<br>attention, and memory related brain crouts and web a higher probability of relatives. Modafini was promising in the first chinical trails in costant dependence, and<br>was high to reduce regime in additival disorder. Museure: The manifestion of attribute memory to the functional memory related activity in many terms of the adjusted and the functional memory related activity in management.                                                                                                    | Create Note  |
|                                                                                                    | (MRI) study therefore, cue reactury in occarie dependent patients was compared to cue reactivity in heating cMD3 under modafini and placebo<br>conditions. METHODS: An MRI cue reactury resulty, with a double-bind, placebo-controlled cores-over challenge with a single does of modafini (200mg) was<br>envolved in 13 treatment seeing occare dependent group compared to HCA. NEXULTS: In the placebo condition, wathing occare-related actures (versus<br>envolved in 13 treatment seeing occare dependent group compared to HCA. Novever, in the modafini condition, no differences in brain activation patterns were<br>found between occare dependent patients and HCG. Group Interactions revealed decreased activity in the spith ACC and<br>putament in the modafini condition relative to the placebo condition in cocare dependent patients, whereas such changes were not present in healty controls.<br>Decreases in self-reported carrying when watching occare-related cues after modafini administration compared to the placebo<br>condition, and differences in ACC and putamen activation, cold ACLUSIONES. Enhanced cue reactivity in the spith enhanced proper sense<br>from between stranded by modafini, manify due to decreases in activity in the cocare dependent patients, there<br>was stranded by interpatient patients and the decreases and transfer to cocare dependent patients, there<br>was stranded by interpatient patients and the decreases and transfer to cocare dependent patients, there<br>was stranded by modafini, manify due to decreases in cue reactivity in the variet was associated with<br>modafini-induced intervals. Healthy custo decreases in the activity in the variet was associated with<br>the modafini and the cognitive banc cuttors in the the blacebo decreases in the reagence to cocare-effected was iternal water was associated with<br>modafini-induced intervals. These modafini-induced damages in the response to cocare-effected was iternal water strander to the<br>scale dependent was associated with the modafini antervals was associated with demands were associated with<br>endowed cow | 8 Permalink  |
|                                                                                                    |                                                                                                    | Bookmark     |
|                                                                                                    | Journal Subset: Biomedical; Continental Europe; Europe; Peer Reviewed                                                                                                    |              |
|                                                                                                    | Special Interest: Psychiatry/Psychology                                                                                                    |              |
|                                                                                                    | 158H: 0306-4603                                                                                                    |              |
|                                                                                                    | MEDLINE Info: PMID: 22591950 NLM UID: 7603486                                                                                                    |              |